| Menu nr. in Osiris | Report                                   |
|--------------------|------------------------------------------|
| 9.2.23             | Number of students per specialisation    |
| 9.2.54             | List of participants per course          |
| 9.2.57             | Summary credits per block                |
| 9.2.81             | Courses at another institution           |
| 9.2.87             | Transcript of records (dossieroverzicht) |
| 9.3.15             | Study progress overview                  |
| 9.3.16             | Meeting list examination                 |
| 9.3.20             | Graduated students                       |
| 9.3.55             | Students list (Binding Study)            |

## 9.2.23 – Number of students per specialisation

#### Goal

This report can create an overview of the number of students per specialisation, broken down into different aspects.

#### Selection: Number of active students per specialisation

| Search                                                                                                    | Number of active students per specialisation (Faculty) 🗸 🚺                             | Number | Description of filters                                                                                                    |
|----------------------------------------------------------------------------------------------------|----------------------------------------------------------------------------------------|--------|----------------------------------------------------------------------------------------------------|
| Degree programme * Specialisation Registration Date specialisation Registration degree program * Academic year * Start date * End date * Active code degree programme | = ✓ Q1<br>from; untill ✓ III 2<br>mme<br>= ✓ 2021 3<br><= ✓ 06-01-2022 IIII<br>= ✓ 4 Q | 1      | Tip: Use to see a list of existing specialisations<br>Or fill in: [degree programme code]% to get all the specialisations of the degree proramme For example: |
|                                                                                                    |                                                                                        | 2      | Optional: select a specific period                                                                                                    |
| CLEAR                                                                                                    |                                                                                        | 3      | These filters are used to select 'active' students                                                                                                    |

## 9.2.54 – List of participants per course

#### Goal

This report will show you information about which students will participate in a certain course.

#### Selection: List of participants per course

| Search                           | List of participants per cours | se (Faculty) v | Number | Description of filters                         |
|----------------------------------|--------------------------------|----------------|--------|------------------------------------------------|
|                                  |                                |                | Number | Description of filters                         |
| Course                           |                                |                | 1      | Fill in the Osiris course code                 |
| * Course                         | =                              | R 🖬 🚺          |        |                                                |
| Academic year                    | = v 2021                       | 2              |        | Tip: Use 🛅 to enter or paste multiple course   |
| Block                            |                                |                |        | codes.                                         |
| Starting block                   | = v                            | Q              | 2      | The current academic year is filled by default |
| Report options                   |                                |                | 3      | Optional                                       |
| Print student with<br>exemption? | = v No                         | ✓ Ø            |        | Tip: Use to see a list of starting blocks      |
| CLEAR                            | MAINTENANCE  Advanced search   | Run            |        |                                                |

# 9.2.57 – Summary credits per block

### Goal

This report will show you information about the summary credits per block.

| Search                                 | Standaard selectie (Faculty) 🗸 🚺        |        |                                                |
|----------------------------------------|-----------------------------------------|--------|------------------------------------------------|
| Degree programme                       |                                         |        |                                                |
| * Degree programme                     | = v                                     | Number | Description of filters                         |
| Registration degree program            | mme                                     | 1      | Fill in the degree programme                   |
| * Academic year                        | = ~ 2024 2                              |        |                                                |
| * Start date                           | <= ~ 18-10-2024                         |        | 0                                              |
| * End date                             | >= 18-10-2024                           |        | Tip: Use to see a list of programme            |
| * Active code degree<br>programme      | = v 4 Q 5                               | 2      | The current academic year is filled by default |
| Course                                 |                                         | 3      | The start date is filled by default            |
| * Academic year                        | = _ 2024 6                              | 4      | The end date is filled by default              |
| * Starting block                       | = v Q 7                                 | 5      | The active code degree programme is filled by  |
| Report options                         |                                         |        | default                                        |
| Total credits in selection is<br>below | • • · · · · · · · · · · · · · · · · · · | 6      | The academic year is filled by default         |
|                                        |                                         | 7      | Fill in the starting block                     |
| ? CLEAR                                | MAINTENANCE - Advanced search Bun       |        | Tip: Use to see a list of blocks               |

## 9.2.81 Courses at another institution

#### Goal

This report will show you the courses a student has done at another institution. Can be done per student and per student group.

#### Selection:

| Carach                             |                                  |        |                                                  |
|------------------------------------|----------------------------------|--------|--------------------------------------------------|
| Search                             | Standard selection (raculty) V   | Number | Description of filters                           |
| Personal details                   |                                  | 1      | Fill in a specific student number, or if his/her |
| Student number                     |                                  |        |                                                  |
| Initials<br>Surname without letter |                                  |        |                                                  |
| accent                             |                                  |        | Tip: Use 📴 to enter or paste multiple student    |
| * Deceased?                        | =                                |        | numbers                                          |
| Student group                      |                                  | 2      | If you want to use a specific student group, use |
| Student group                      | = v Q 7 2                        | 2      | If you want to use a specific student group, use |
|                                    | -                                |        | this filter.                                     |
| ? CLEAR                            | MAINTENANCE  Advanced search Run |        |                                                  |
|                                    |                                  |        | Tip: Use to enter or paste multiple student      |
|                                    |                                  |        | groups.                                          |

# 9.2.87 Transcript of records (dossieroverzicht)

### Goal

Detailed information of all results and credit points a student has obtained for tests, courses and courses at another institution.

#### Selection:

| rsonal details                                                   |     |     | 1 |
|------------------------------------------------------------------|-----|-----|---|
| Student number                                                   | = ~ |     |   |
| Initials                                                         | = ~ |     |   |
| Surname without letter<br>accent                                 | - ~ |     | 8 |
| * Deceased?                                                      | = ~ | No  | ~ |
| port options * Printing partial grades?                          | = ~ | Yes | ~ |
| * Printing not obtained tests?                                   |     | No  | × |
| * Only include contributing<br>test grades?                      | - ~ | No  | ~ |
| * Print only sufficient final grades?                            |     | No  | ~ |
| * Print category?                                                | = ~ | No  | ~ |
| * Print additional information<br>courses at another institution | = ~ | No  | ~ |

| Number | Description of filters                                                                                                    |
|--------|----------------------------------------------------------------------------------------------------|
| 1      | Fill in a specific student number, or if his/her<br>student number is not known, use other filters.<br>Tip: Use to enter or paste multiple student<br>numbers |
| 2      | If needed, you can specify which information you want to show on your report.                                                                                 |

# 9.3.15 - Study progress overview

### Goal

This report shows an overview of all the results a student has obtained for his/her study programme. You can use this report to print multiple study progress overviews at once.

|                                                                                       |     | Stan        | dard selection (Faculty) v                                  |
|---------------------------------------------------------------------------------------|-----|-------------|-------------------------------------------------------------|
| ersonal details                                                                       |     |             |                                                             |
| Student number                                                                        | -   | ×           |                                                             |
| Initials                                                                              | -   | ×           |                                                             |
| Surname without letter                                                                | -   |             |                                                             |
| accent                                                                                | -   | •           |                                                             |
| Deceased?                                                                             | =   | ~           | No v                                                        |
| udent group                                                                           |     |             |                                                             |
| Student group                                                                         | =   | ~           | <u>्</u>                                                    |
| egistration degree program                                                            | nme |             |                                                             |
| Academic vear                                                                         | =   | ~           | 2021                                                        |
| Start date                                                                            | <=  | ~           | 06-01-2022                                                  |
| End date                                                                              |     |             |                                                             |
| Active code degree                                                                    |     | •           | 06-01-2022                                                  |
| programme                                                                             | =   | ~           |                                                             |
| eport options                                                                         |     |             |                                                             |
| Print subject?                                                                        | =   | ~           | No v                                                        |
| Print tests?                                                                          | =   | ~           | No v                                                        |
| Only print contributing tests?                                                        | =   | ~           | No v                                                        |
| Print courses still to be<br>achieved                                                 | -   | ~           | Yes v                                                       |
| Print achieved courses?                                                               | =   | ~           | Yes 🗸                                                       |
| Print Replacement Rules?                                                              | =   | ~           | No Y                                                        |
| Print individual<br>arrangements?                                                     | =   | ~           | No v                                                        |
| Print credits per period?                                                             | =   | ~           | No v                                                        |
|                                                                                       | -   | ~           | Yes v                                                       |
| Print other grades?                                                                   | -   |             |                                                             |
| Print other grades?<br>Print average grade?                                           | -   | ~           | Yes v                                                       |
| Print other grades?<br>Print average grade?<br>Print GPA?                             | -   | ~<br>~      | Yes v                                                       |
| Print other grades?<br>Print average grade?<br>Print GPA?<br>Only print final grades? | -   | ~<br>~<br>~ | Yes         v           No         v           No         v |

| Number | Description of filters                                |
|--------|-------------------------------------------------------|
| 1      | Fill in a specific student number, or if his/her      |
|        | student number is not known, use other filters        |
|        | Tip: Use 📧 to enter or paste multiple student numbers |
| 2      | If you want to use a specific student group, use      |
|        | this filter.                                          |
|        | Tip: Use 📧 to enter or paste multiple student groups  |
| 3      | These filters are used to select 'active' students.   |
| 4      | If needed, you can specify which information          |
|        | you want to show on your report.                      |

## 9.3.16 Meeting List Examination

#### Goal

This report shows a list of students within an study programme, including the number of required credits and the number of obtained credits for the study programme.

#### Selection:

| Personal details Student number * Deceased?  Student group Student group Degree programme Degree programme Cohort Student active? | <b>`</b>     |       | D       |
|----------------------------------------------------------------------------------------------------|--------------|-------|---------|
| Student number                                                                                                    | <b>∨</b>     |       | ē.      |
| * Deceased? = Student group = Student group = Degree programme = Cohort = Student active? =                                       | ~            |       | 5       |
| Student group =<br>Student group =<br>Degree programme =<br>Cohort =<br>Student active? =                                         |              | No v  |         |
| Student group                                                                                                    |              |       | 2       |
| Degree programme =<br>Degree programme =<br>Cohort =<br>Student active? =                                                         | ~            |       | $\odot$ |
| Degree programme =<br>Cohort =<br>Student active? =                                                                               |              |       | 3       |
| Cohort =<br>Student active? =                                                                                                    | ~            | Q     | 8       |
| Student active? =                                                                                                    | ~            |       | $\odot$ |
|                                                                                                    | ~            | Yes v | $\odot$ |
| Progress                                                                                                    |              |       | 4       |
| Study programme is no                                                                                                    | ot empty 🗸 🗸 |       | $\odot$ |
| Number of credits achieved (programme)                                                                                            | ×            |       | 8       |
| Report options                                                                                                    |              |       | 5       |
| * Always print date last                                                                                                    | ×            | No v  |         |
| Print date of postponed                                                                                                    | ~            | No v  | 8       |
| * Print credits abroad? =                                                                                                    | ~            | No ×  |         |
| * Print graduation request? =                                                                                                    | ~            | No Ý  |         |
| * Print average grade?                                                                                                    | ~            | No v  |         |
|                                                                                                    |              |       |         |
| CLEAR MAIN                                                                                                    |              |       |         |

| Number | Description of filters                                |
|--------|-------------------------------------------------------|
| 1      | Fill in a specific student number, or if his/her      |
|        | student number is not known, use other filters.       |
|        | Tip: Use to enter or paste multiple student numbers.  |
| 2      | If you want to use a specific student group, use      |
|        | this filter.                                          |
|        | Tip: Use 🖅 to enter or paste multiple student groups. |
| 3      | Fill in a degree programme (e.g. B-AT) and            |
|        | cohort (the academic year a student started the       |
|        | degree programme)                                     |
|        | 0                                                     |
|        | Tip: Use to see a list of degree                      |
|        | programmes                                            |
| 4      | The study programme contains the curriculum           |
|        | of a student.                                         |
| 5      | If needed, you can specify which information          |
|        | you want to show on your report.                      |

# 9.3.20 Graduated students

### Goal

This report shows information about the students who have graduated for a certain Bachelor of Master. It's possible to search for a single student, per student group or by degree programme.

| election:                        |               |                                |
|----------------------------------|---------------|--------------------------------|
| Search                           |               | Standard selection (Faculty) 🗸 |
| Personal details                 |               |                                |
| Student number                   | = ~           |                                |
| Initials                         | = ~           |                                |
| Surname without letter<br>accent | = v           |                                |
| * Deceased?                      | = ~           | No v                           |
| Student group                    |               |                                |
| Student group                    | = ~           |                                |
| egree programme                  |               |                                |
| Degree programme                 | = ~           |                                |
| Cohort                           | = ~           |                                |
| xamination                       |               |                                |
| Degree                           | = ~           | Q (                            |
| Exam registered?                 | = ~           | Yes v                          |
|                                  |               |                                |
| CLEAR                            | MAINTENANCE - | Advanced search Run            |

| Number | Description of filters                                 |  |  |
|--------|--------------------------------------------------------|--|--|
| 1      | Fill in a specific student number, or if his/her       |  |  |
|        | student number is not known, use other filters.        |  |  |
|        | Tip: Use 🗊 to enter or paste multiple student numbers. |  |  |
| 2      | If you want to use a specific student group, use       |  |  |
|        | this filter.                                           |  |  |
|        | Tip: Use 🖅 to enter or paste multiple student groups.  |  |  |
| 3      | Fill in a degree programme (e.g. B-AT) and             |  |  |
|        | cohort (the academic year a student started the        |  |  |
|        | degree programme)                                      |  |  |
|        | Q                                                      |  |  |
|        | Tip: Use to see a list of degree                       |  |  |
|        | programmes                                             |  |  |
| 4      | Tip: Use to see a list of existing degrees             |  |  |

# 9.3.55 Students List (Binding Study Advice)

### Goal

This report can be used to gain insight for a specific group of students in combination with the obtained binding study advice (e.g. deferred advice).

#### Selection:

| Search                                                     |                  | Standard selection (Faculty) V |
|------------------------------------------------------------|------------------|--------------------------------|
| BSA                                                        |                  | 1                              |
| Degree programme                                           | = V              | Q 8                            |
| Academic year                                              | = v              | 8                              |
| Advice type                                                | = ~              | Q 8                            |
| Student - Advice                                           |                  | 2                              |
| Advice                                                     | =                | Q 8                            |
| Positive / negative /<br>prolonged?                        | = V              | × 🛞                            |
| Report options                                             |                  | 3                              |
| Print Detail requirements<br>study programme<br>component? | = v              | ✓ ⊗                            |
| ? CLEAR                                                    | MAINTENANCE - Ad | vanced search Run              |

| Number | Description of filters                          |
|--------|-------------------------------------------------|
| 1      | Fill in the degree programme and academic year  |
|        | of a binding study advice. You also can specify |
|        | the moment of recommendation (e.g. first        |
|        | recommendation, second recommendation or        |
|        | binding advice).                                |
| 2      | Optional                                        |
|        |                                                 |
|        | Select a specific group of students, based on   |
|        | their binding study advice.                     |
| 3      | If needed, you can specify which information    |
|        | you want to show on your report.                |

#### Selection: Drop outs (first year)

| Search                                                     |                 | Drop outs (first year) (Faculty) 🗸 i |
|------------------------------------------------------------|-----------------|--------------------------------------|
| BSA                                                        |                 | •                                    |
| Degree programme                                           | = v             |                                      |
| Academic year                                              | = ~             |                                      |
| Advice type                                                | = ~ EIN         |                                      |
| Student - Advice                                           | = v S           | 2                                    |
| Report options                                             |                 | 3                                    |
| Print Detail requirements<br>study programme<br>component? | = ~ No          | × 8                                  |
| ? CLEAR                                                    | MAINTENANCE - A | dvanced search Run                   |

| Number | Description of filters                               |
|--------|------------------------------------------------------|
| 1      | Fill in the degree programme and academic year       |
|        | of a binding study advice.                           |
| 2      | The 'S' (staker / drop out) is selected as the final |
|        | BSA recommendation.                                  |
| 3      | If needed, you can specify which information         |
|        | you want to show on your report.                     |